## Workset Exercise

- 1. From the browse page, select the Workset Tab
- 2. Create a workset that you will save your search
  - a. Workset
  - b. Create Workset
  - c. Create a workset by entering TEST in the name field and then select Create Workset
  - d. You will then see an empty workset with the name 'TEST' you just created
- 3. Go back to Browse
- 4. Search for the following data to add to a workset 'TEST' you just made
  - a. Search for human H3N2 viruses, from Singapore, collected since January 1, 2019 all gene segments
- 5. From the Search Results select all of the sequences to add to the workset
  - a. At the bottom of the search results page, select **Copy To**
  - b. You will then see the Workset page with a drop-down of the existing Worksets in your account
  - c. Choose the **TEST** workset
  - d. Choose All (segments) and then Add Segments
  - e. You will now see a populated **TEST** workset
- 6. You can then continue to add relevant data to that workset in the same manner, except that you would not have to create the workset again, you would just search for additional data and then, from the **Search Results**, you would **Copy To** the **TEST** workset just like above.